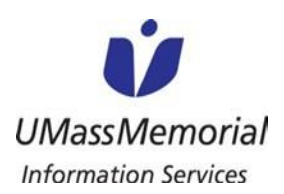

**Remote Access Instructions** 

This document provides instructions for accessing FollowMe Desktop (FMD) remotely from different devices (e.g. Microsoft Windows Computers, Apple iOS smartphones and tablets, Android smartphones and tablets and MacOS Computers). If you have any questions about accessing FMD remotely, please contact the IS Support Center at 508-334-4880 or ext. 48800.

Please Note: UMass Memorial is not able to provide support for a personal (non-UMass Memorial owned) computer or device.

Section Quick Links For Microsoft Windows Computers For Apple iOS Smartphones and Tablets For Android Smartphones and Tablets For MacOS computers

### **Microsoft Windows Computers**

If you are using a UMass Memorial-owned computer, please skip to Step 8 - in the "Connecting to FollowMe Desktop using Horizon View" section.

If you are using a personal computer (a non-UMass Memorial owned computer), please follow the steps below.

- 1. Copy and paste the following URL into your internet browser: <u>https://www.vmware.com/go/viewclients</u>
- 2. Find the correct Operating System for your computer and then click the link "Go to Downloads" to the right

| Download VMware Horizon Clients                                                                                                    |                      | Product Resources                                |  |
|----------------------------------------------------------------------------------------------------|----------------------|--------------------------------------------------|--|
|                                                                                                    | Pro                  | duct Info                                        |  |
| VMware Horizon Clients for Windows, Mac, IOS, Linux, and Android allo     to your VMware Horizon virtual desktop from your device of choice givi | ng you on-the-go Doc | cumentation                                      |  |
| access from any location.                                                                                                    | VM                   | ware View Mobile Client Privacy                  |  |
| Read More                                                                                                    | Hor                  | izon View Community                              |  |
|                                                                                                    | Hov<br>for I         | v to get the Horizon (with View) Client<br>Linux |  |
| Product Downloads Drivers & Tools Open Source Custom ISOs                                                                                        |                      |                                                  |  |
| Product                                                                                                    | Release Date         |                                                  |  |
| V VMware Horizon Client for Windows                                                                                                    |                      |                                                  |  |
| VMware Horizon Client for Windows                                                                                                    | 2016-12-08           | Go to Downloads                                  |  |
| VMware Horizon Client for Windows 10 UWP                                                                                                    |                      |                                                  |  |
| VMware Horizon Client for Windows 10 UWP                                                                                                    | 2016-12-08           | Go to Downloads                                  |  |
| VMware Horizon Client for Windows 10 UWP for x86-based devices                                                                                   | 2016-12-08           | Go to Downloads                                  |  |
| Y VMware Horizon Client for Mac                                                                                                    |                      |                                                  |  |
| VMware Horizon Client for Mac                                                                                                    | 2016-12-08           | Go to Downloads                                  |  |
| VMware Horizon Client for Linux                                                                                                    |                      |                                                  |  |
| VMware Horizon Client for 64-bit Linux                                                                                                    | 2016-12-08           | Go to Downloads                                  |  |
| VMware Horizon Client for 32-bit Linux                                                                                                    | 2016-12-08           | Go to Downloads                                  |  |
|                                                                                                    |                      |                                                  |  |

3. Once you have verified the correct Operating System, click "Download".

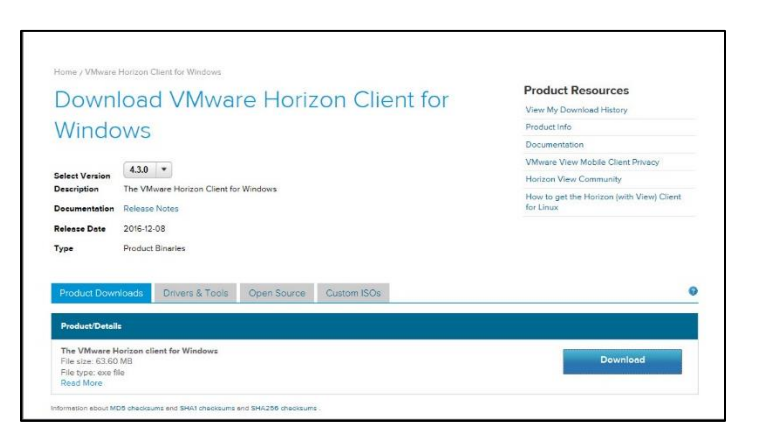

4. The installer should begin downloading and once it has completed, you may receive the following warning validating that you do want to install the application. Please click "Run".

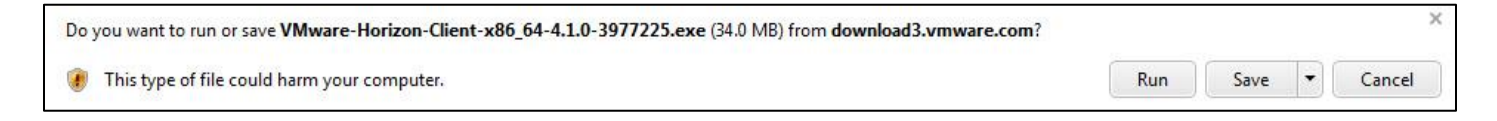

5. Choose "Typical" under "Choose the type of installation". Then, click "I Agree & Install".

| 닝 VMware Horizon Client Setup                                                                                                    |                                                      |
|----------------------------------------------------------------------------------------------------|------------------------------------------------------|
| Install VMware Horizon Client                                                                                                    |                                                      |
| Choose your product settings,                                                                                                    |                                                      |
| VMWARE END USER LICENSE AC                                                                                                    | GREEMENT                                             |
| PLEASE NOTE THAT THE TERMS OF THIS EN<br>AGREEMENT SHALL GOVERN YOUR USE OF<br>REGARDLESS OF ANY TERMS THAT MAY AF<br>INSTALLATION OF THE SOFTWARE.                                                             | ND USER LICENSE<br>THE SOFTWARE,<br>PPEAR DURING THE |
| Choose the type of installation                                                                                                    |                                                      |
| <ul> <li>Typical (below are the current settings)</li> <li>Internet Protocol: IPv4</li> <li>FIPS Cryptography: Not available on this machine</li> <li>Included Features: USB, Log in as current user</li> </ul> |                                                      |
| Customize                                                                                                    |                                                      |
| Print                                                                                                    | I Agree & Install                                    |

6. As the install runs, you will see the following screen.

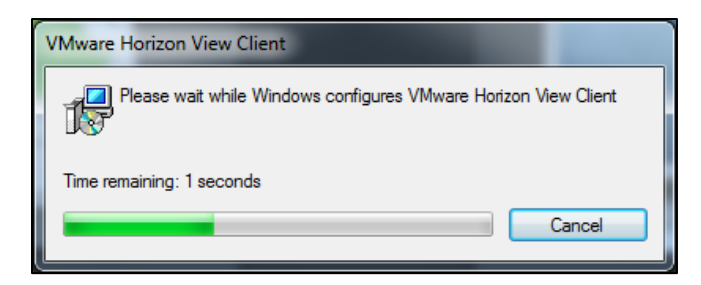

7. Once the install has completed, click "Yes" to restart your computer.

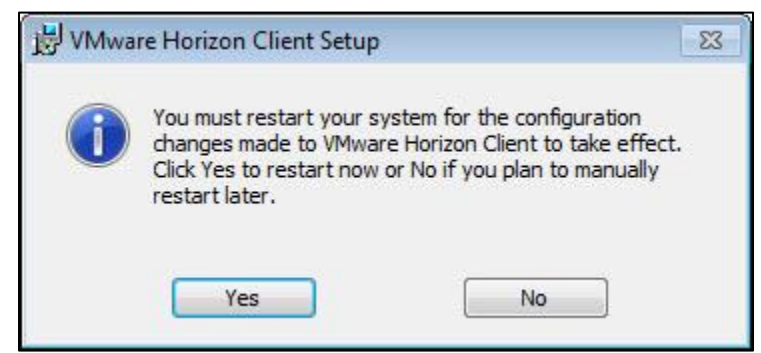

#### Connecting to FollowMe Desktop using Horizon View

- 8. Click on the Start or Windows button on the bottom left of your screen.
- 9. Click on "All Programs" then scroll to the VMWare folder. Click on the folder to open it Then, click on the "VMware Horizon Client".
- 10. If a server is not listed, you will need to add it. Click "New Server" and type the following: view.umassmemorial.org
  - i. If a server is listed, check that it is "view.umassmemorial.org" and if it isn't then you will need to add it as noted above. The server name will be displayed on this screen.

| P VMware Horizon Client |    |
|-------------------------|----|
| + New Server            | =- |
| 0                       |    |
|                         |    |
|                         |    |
| Add Server              |    |
| Add Server              |    |

11. Enter your UMass Memorial network username and password. Make sure UMASSMEMEMORIAL is entered in the "Domain" field. Click "Login". At this point you, you should automatically connect to Follow Me Desktop.

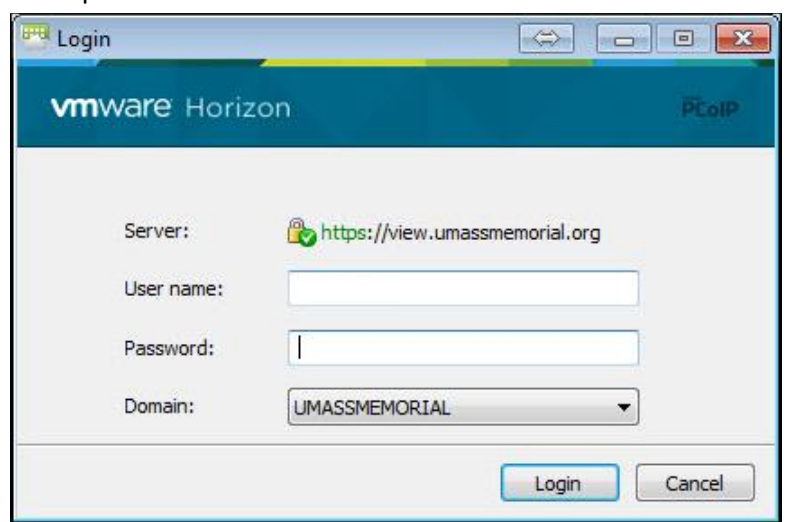

12. After logging in, you will be provided icons depending on what you have access to. Select "FollowMe Desktop" to connect to the Clinical desktop.

## **Apple iOS Smartphones and Tablets**

1. On your iOS smartphone or tablet, open the AppStore and search for "VMware Horizon Client". Once you have located the application, install it.

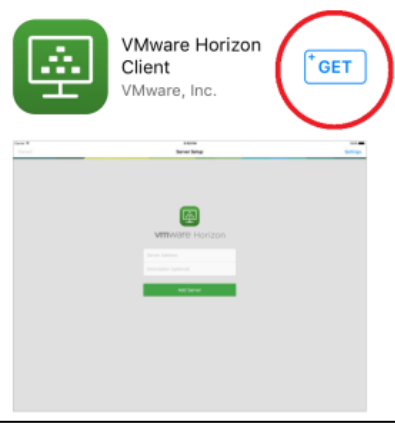

- 2. Once the application has installed, go to your applications and open "Horizon".
- 3. Once the application has launched, select the Servers tab and "New".

| iPad 🗢 10:32 AM | ∦ 67% 💽 ≁ |
|-----------------|-----------|
| Servers         | New       |
|                 | $\sim$    |

4. Enter view.umassmemorial.org in the "Server Address" field. Then, click "Add Server".

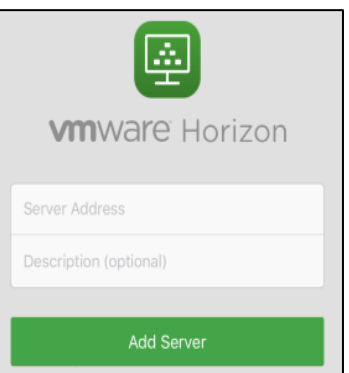

5. Enter your UMass Memorial network username and password. Make sure UMASSMEMORIAL is entered in the "Domain" field. Click "Login".

| Cancel                               |
|--------------------------------------|
| æ                                    |
| <b>vm</b> ware Horizon               |
| 🎓 https://view.umassmemorial.org (i) |
| Username                             |
| Password                             |
|                                      |
| Domain UMASSMEMORIAL                 |
| Login                                |

6. After logging in, you will be provided icons depending on what you have access to. Select "Follow Me Desktop to connect to the Clinical desktop.

# Android Smartphone and Tablets

- 1. On your Android smartphone or tablet, open the Play Store and search for "VMware Horizon Client". Once you have located the application, install it.
- 2. Once the application has installed, go to your applications and open "VMware Horizon Client".
- 3. Once the application has launched for the first time, it will prompt to add a server name.
- 4. Enter **view.umassmemorial.org** in the "Server Name or Address" field. Then, click "Connect". No description is necessary. *(refer to top screen capture on the right)*
- Enter your UMass Memorial username on the first line and your password on the second line. Then, click "Connect". (refer to bottom screen capture on the right)
- 6. After logging in, you will be provided icons depending on what you have access to, select Follow Me Desktop to connect to the Clinical desktop.

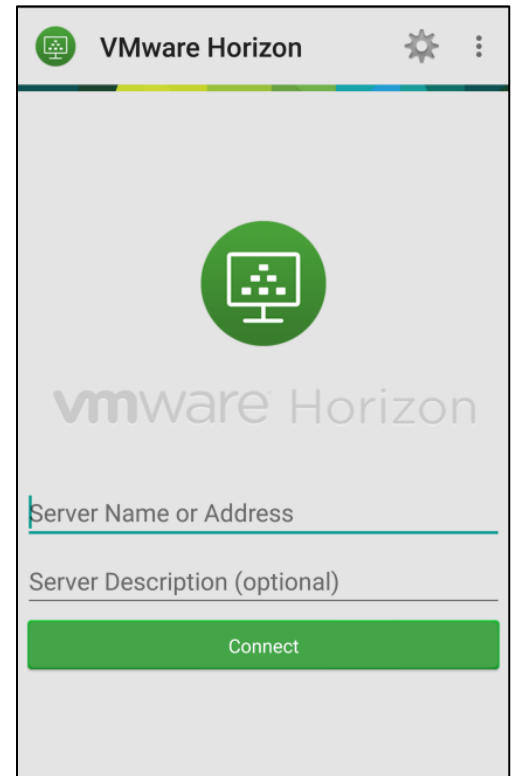

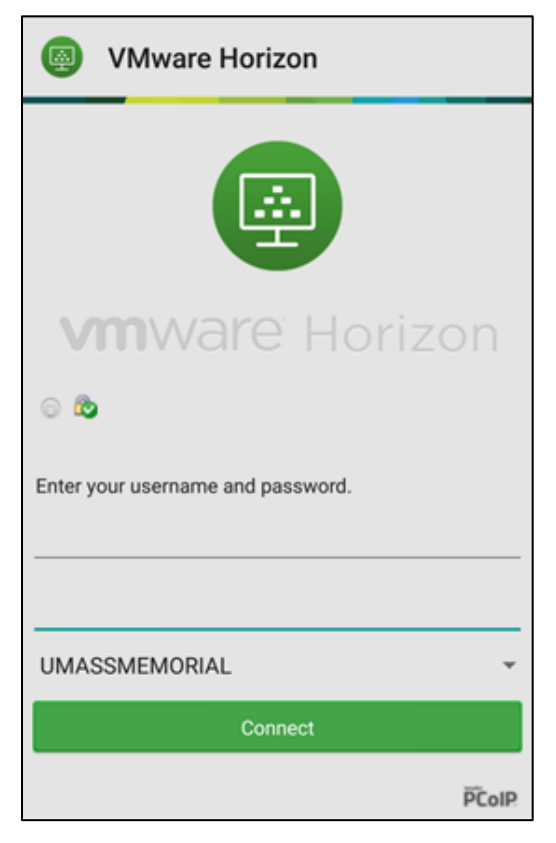

### **Mac OS Computers**

- 1. Copy and paste the following URL into your internet browser: <u>https://www.vmware.com/go/viewclients</u>
- 2. You will see a list of available downloads. Click "Go to Downloads" to the right of "VMWare Horizon Client for Mac".

| Proc | luct Downloads | Drivers & Tools          | Open Source        | Custom ISOs     |              |                 |
|------|----------------|--------------------------|--------------------|-----------------|--------------|-----------------|
|      | Product        |                          |                    |                 | Release Date |                 |
| ~    | VMware Hori    | zon Client for Wind      | ows                |                 |              |                 |
|      | VMware Horizo  | n Client for 32-bit Wind | ows                |                 | 2014-06-19   | Go to Downloads |
|      | VMware Horizon | n Client for 64-bit Wind | ows                |                 | 2014-06-19   | Go to Downloads |
| ~    | VMware Hori    | zon View Client for      | Windows with Lo    | cal Mode Option |              |                 |
|      | VMware Horizo  | n View Client for 32-bit | Windows with Local | Mode Option     | 2014-06-19   | Go to Downloads |
|      | VMware Horizo  | n View Client for 64-bit | with Local Mode Op | tion            | 2014-06-19   | Go to Downloads |
| ~    | VMware Hori    | zon Client for Mac       |                    |                 |              |                 |
|      | VMware Horizo  | n Client for Mac         |                    |                 | 2014-06-19   | Go to Downloads |
|      |                |                          |                    |                 |              |                 |

#### 3. Click "Download"

| Product Downloads                                                      | Drivers & Tools | Open Source | Custom ISOs |  |          | • |
|------------------------------------------------------------------------|-----------------|-------------|-------------|--|----------|---|
| Product/Details                                                        |                 |             |             |  |          |   |
| The VMware Horizon Cl<br>File size: 31 MB<br>File type: Mac disk image | lient for Mac   |             |             |  | Download |   |

- 4. When the download is complete, you will see the .DMG application launcher in your download folder. Double click that icon to open the installer.
- 5. Read the license agreement and click Agree to continue.

| IMPORTANT - Read this                                                                                                    | VIEWADE END USED LIGENOE LODEENEUT                                                                                                    |
|----------------------------------------------------------------------------------------------------|----------------------------------------------------------------------------------------------------|
| License Agreement carefully<br>before clicking on the<br>"Agree" button. By clicking<br>on the "Agree" button, you<br>agree to be bound by the<br>terms of the License<br>Agreement. | VMWARE END USER LICENSE AGREEMENT<br>PLEASE NOTE THAT THE TERMS OF THIS END USER LICENSE<br>AGREEMENT SHALL GOVERN YOUR USE OF THE SOFTWARE,<br>REGARDLESS OF ANY TERMS THAT MAY APPEAR DURING THE<br>INSTALLATION OF THE SOFTWARE.                                                                                                    |
|                                                                                                    | IMPORTANT-READ CAREFULLY: BY DOWNLOADING, INSTALLING<br>OR USING THE SOFTWARE, YOU (THE INDIVIDUAL OR LEGAL<br>ENTITY) AGREE TO BE BOUND BY THE TERMS OF THIS END USEF<br>LICENSE AGREEMENT (FEULA?). IF YOU DO NOT AGREE TO THE<br>TERMS OF THIS EULA, YOU MUST NOT DOWNLOAD, INSTALL, OR<br>USE THE SOFTWARE, AND YOU MUST DELETE OR RETURN THE<br>UNUSED SOFTWARE TO THE VENDOR FROM WHICH YOU<br>ACQUIRED TI WITHIN THIRTY (30) DAYS AND REQUEST A REFUND<br>OF THE LICENSE FEE, IF ANY, THAT YOU PAID FOR THE<br>SOFTWARE. |

6. Click on the VMware Horizon Client icon and drag it onto the Applications icon.

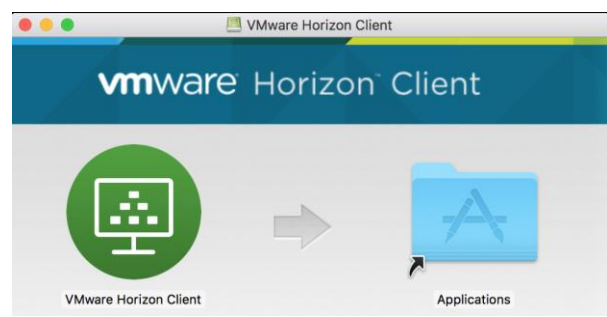

7. From the Finder Applications menu, double-click the "VMware Horizon Client" icon. You might be prompted to confirm that you wanted to open this app, please click "Open" if so (depends on version of MacOS).

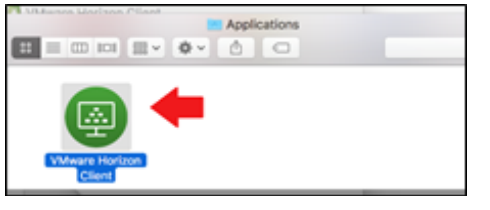

8. Click "Add Server".

| ● O O<br>+ | VMware Horizon View Client |  |
|------------|----------------------------|--|
| + +        |                            |  |
| Add Server |                            |  |

9. Enter <u>view.umassmemorial.org</u> in the field under enter the name of the Connection Server. Then, click "Connect".

|                | VMware               | Horizon Client |         |
|----------------|----------------------|----------------|---------|
| <b>vm</b> ware | Horizon              |                | PColP   |
|                |                      |                |         |
| Enter the n    | ame of the Connectio | n Server.      |         |
| view.umas      | smemorial.org        |                |         |
| Always         | connect at launch    |                |         |
|                |                      | Cancel         | Connect |

10. Enter your UMass Memorial network username and password. Make sure UMASSMEMORIAL is entered in the "Domain" field. Click "Login".

| <b>m</b> wa <b>re</b> Horiz | on                     | PCol      |
|-----------------------------|------------------------|-----------|
| Server:                     | bttps://view.umassmemo | orial.org |
| <u>U</u> ser name:          | dubeb                  |           |
| Password:                   | •••••                  |           |
| Demains                     |                        |           |

11. After logging in, you will be provided icons depending on what you have access to, select FollowMe Desktop to connect to the Clinical desktop.